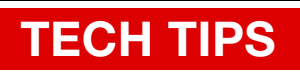

# Sennheiser G3 Wireless System A Step-by-Step Setup Guide

By Robert Kennedy

GETTING THE BEST PERFORMANCE OUT OF YOUR SENNHEISER G3 WIRELESS System involves settings a good frequency and matching your output levels to your recording device or camera. These wireless systems use a *banks/channels* arrangement which offers basic frequency coordination for a whopping 12 channels in their entry-level system.

# SETTING A CLEAR FREQUENCY

## THE RECEIVER

1: Open the battery compartment and press the <u>On/Off</u> button to power on the receiver.

**Note:** The matching transmitter stays powered down to prevent it from creating RF interference.

2: Look at the RF meter level on the left of the display. If you see no RF activity, skip to <u>The Matching Transmitter</u>

3: Press the <u>Set</u> button to enter the menu. Then press the <u>Up</u> arrow once until the display shows <u>Easy Setup</u>. And press <u>Set</u>

4: Press the <u>Up</u> arrow once the reach <u>Scan New List</u> then press <u>Set</u> to initiate scanning of its entire RF range.

5: When finished (a minute or so) the receiver will automatically select a good *bank of channels* and show you how many of that bank's 12 channels are *free*.

**Note:** If all 12 channels were not *free* when scanned, note these bad channels and avoid setting them on other wireless systems.

6: Press <u>Set</u> to enter the bank and select an unused channel. Press <u>Set</u> and the unit will display <u>Stored</u> and revert back to the <u>Current List</u> menu.

**<u>Note</u>**: It's a good idea to note what *bank/channel* to which the unit is tuned for later reference.

7: Press the <u>On/Off</u> button to exit to the home screen.

8: Confirm there is little or no RF activity on the channel you have chosen.

### THE MATCHING TRANSMITTER

10: Open the battery compartment and press the  $\underline{On/Off}$  button to power on the transmitter.

11: Press <u>Set</u> to enter the menu and press the <u>Up</u> arrow once to reach the <u>Frequency Preset</u> menu.

12: Press <u>Set</u> to enter the <u>Tune</u> menu and use the <u>Up</u> or <u>Down</u> arrows to match the transmitter *bank* and *channel* to which the RECEIVER is set. 13: Press <u>Set</u> to confirm the transmitter's new frequency then press the <u>On/Off</u> button to return to the home screen. The green LED labeled RF on the RECEIVER should illuminate.

### **ADDING ADDITIONAL WIRELESS SYSTEMS**

Set them to a different channel in the SAME *bank*. *Channels* that are in the same *bank* will not interfere with one another.

14: Press <u>Set</u> to enter the menu. Press <u>Up</u> until you reach <u>Frequency Preset</u>.

Perform steps 6 through 13.

### SETTING AUDIO LEVELS

15: Connect a microphone (or other audio signal) to the transmitter and press the <u>Set</u> button to enter the menu.

16: Press Down until you reach Sensitivity then press Set.

17: Hold the mic near your chest and speak loudly while adjusting the sensitivity with <u>Up</u> and <u>Down</u>. Set it to the highest level possible that does not cause the AF PEAK light to illuminate while simulating the signal you intend to mic.

18: Press <u>Set</u> to lock in that level then press <u>On/Off</u> to return to the home screen.

19: Confirm the *AF Level Meter* (labeled *AF*) on the transmitter responds appropriately to your simulated audio signal.

<u>Note</u>: If the meters do not respond, be sure the <u>Mute</u> switch on the transmitter is disengaged.<u>On the Receiver</u>

#### MATCHING OUTPUT LEVELS OF THE RECEIVER TO THE INPUT OF YOUR CAMERA/ RECORDER

**Note:** For DSLR camera's, refer *The Coffey Files, Inception Issue* entitled *DSLR Audio Solutions.* 

20: Affix the receiver to your camera, audio mixer or recorder (referred to hereforth as "camera")

## **TECH TIPS**

21: Set the camera or mixer's input to *mic level* and adjust the gain knob on the camera to approximately 12 o'clock (deal setting vary by manufacturer). Make sure your *external input* is enabled and selected.

22: On the receiver, press <u>Set</u> to enter the menu then <u>Down</u> until you see AF OUT. Press <u>Set</u> then press the <u>Up</u> arrow to turn the output out to +12dB for the moment.

23: Simulate your loudest signal into the transmitter's microphone and observe the level meters on the camera. Adjust the *AF Out* level so that the camera's meters do not indicate overload (usually by several red bars) while making sure the camera meters respond to the test signal.

24: If you cannot reach a satisfactory level while adjusting the *AF Out*, you may adjust the input level of your recording device. (Your manual should help - the ideal setting on the device varies greatly by manufacturer.)

25: Turn the headphone volume on the camera down and plug headphones into the camera. Turn up the headphone volume to a comfortable level while speaking into the microphone.

**Note**: Check your camera's manual for headphone mix instructions.

26: If it sounds good and the meters are responding, press <u>Set</u> on the receiver and it will display <u>STORED</u>. Press the <u>On/Off</u> button to return to the home screen.

27: Listen carefully while speaking at a normal and high level. While doing this, listen for a clear, distortion-free signal at different vocal intensities.

**Note:** Many cameras' headphone amps introduce distortion and the only way to hear it clean is by transferring the footage and playing back from a computer.

28: Write down the camera and receiver's settings and place tape over the camera's audio setting to prevent disruption of settings.

29: Open the battery compartment of the transmitter and press <u>Set</u> to enter the menu. Press <u>Down</u> 3 times to reach the <u>Sensit</u> menu and press <u>Set</u> to enter that menu.

30: Place the microphone on talent and keep the transmitter in your hands. Ask talent to simulate speaking as loud as they will get during a take and press the <u>Up</u> or <u>Down</u> arrow to adjust the level so that the yellow *AF LED* on the transmitter illuminates rarely if at all.

31: Always monitor the recording device to ensure a clean and robust sound.

32: Play back your recording via a trusted computer/DAW to ensure a quality recording.

#### FINAL WORDS

From this point forward there should be no need for further adjustment to audio levels on the receiver or camera. The only adjustment that will improve the signal-to-noise ratio (and thus the only necessary ones) will be the SENSITIVITY setting on the TRANSMITTER.

Standard settings are:

-30 dB = Loud scenes or booming voice (note that you can still overload if yelling or singing)

-20 dB = Standard conservative setting

-10 dB = Standard aggressive setting (for quiet person)

00dB = Special setting for very quiet settings

## Sennheiser EW100 ENG Wireless System

Sennheiser's EW100 kit offers great flexibility for portable recording indoors and outdoor. It comes with many extras in the box including; batteries, a XLR cable, jack cable and an omnidirectional ME 2 microphone.

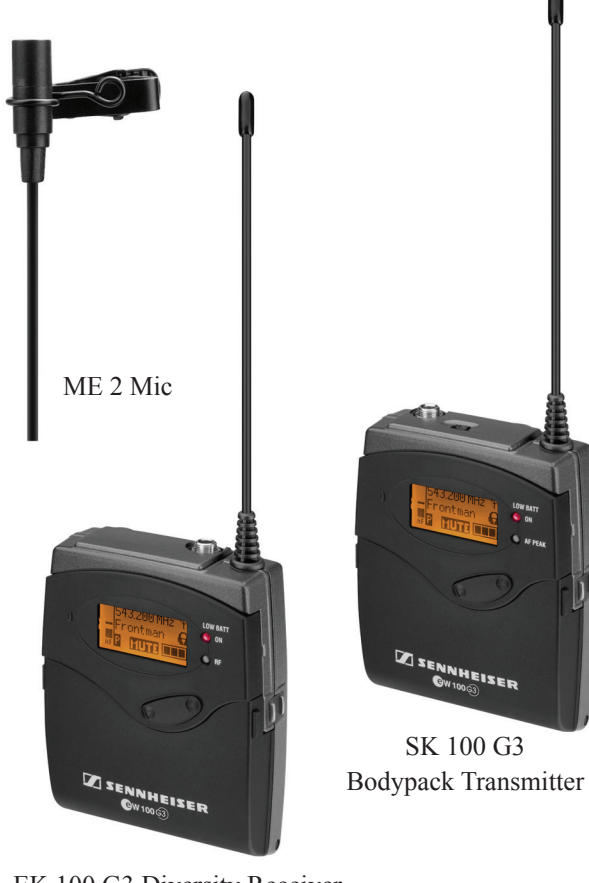

EK 100 G3 Diversity Receiver

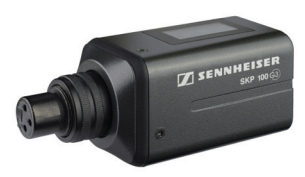

SKP 100 G3 Plug-on Transmitter